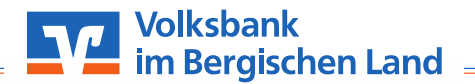

# VR SecureGo plus: Ersteinrichtung der App

Gehen Sie beim OnlineBanking auf Nummer sicher – und machen Sie es sich noch bequemer, denn mit der **App** "**VR SecureGo plus**" geben Sie Transaktionen ganz einfach frei.

**Sicherheitshinweis:** Dieser Zettel dient nicht dem Notieren von Passwörtern! Bitte geben Sie Ihre Zugangsdaten nicht an Dritte weiter! Alle nötigen Passwörter und Codes dienen lediglich Ihrer Sicherheit und dem Schutz Ihrer persönlichen Daten!

### Schritt 1:

1. Öffnen Sie die App **"VR SecureGo plus**" und klicken Sie auf **"Einrichten**".

### Schritt 2:

- 1. Vergeben Sie sich einen **Freigabe-Code**. Dieser muss den angegebenen Anforderungen entsprechen.
- 2. Klicken Sie anschließend auf "Weiter".

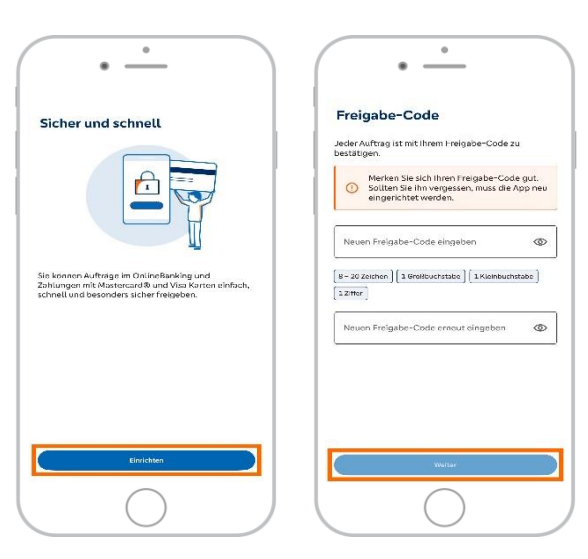

### Schritt 3:

1. Klicken Sie auf "Aktivierungscode einscannen".

## Schritt 4:

- 1. Scannen Sie nun mit Ihrer Kamera den **QR-Code ab**, welchen Sie erhalten haben.
- 2. Anschließend ist die App fertig eingerichtet.

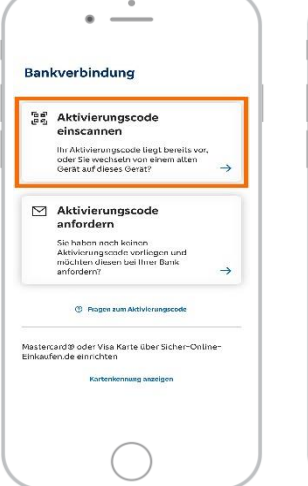

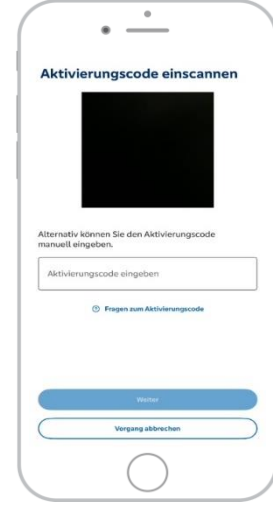